## მიღებული ზედნადების

მენეჭერული აღრიცხვა/მიღების ოპერაცია დააჭირეთ ღილაკს 🤷 თუ გსურთ ერთი ზედნადების ჩამოტვირთვა, თუ გსურთ რამდენიმე ზედნადებების ერთად, პაკეტურად ჩამოტვირთვა დააჭირეთ 🖾

| 💀 ჩამოტვირთე ზედნადები            | ×      |
|-----------------------------------|--------|
| სერვისის მომხმარებლის 🗸 🗸 🗸 🗸 🗸 ა |        |
| შეინახე პაროლი 🗌                  |        |
| ორგანიზაცია                       | ფილტრი |
| <ul> <li></li></ul>               |        |
| სერვისის შემოწმება                | დახურე |

იმისათვის რომ ჩამოტვირთოთ ზედნადები აუცილებელია შემოსავლების ვებ გვერდზე დარეგისტრირებული იყოთ სერვისის ქვე მომხმარებლად.გამოსულ ეკრანზე მიუთითეთ შემოსავლების სამსახურის ვებ გვერდის სერვისის მომხმარებელი და პაროლი (მოსანიშნი შევინახოთ პაროლი მონიშნეთ თუ გინდათ პაროლის დამახსოვრება,რათა ყოველ ჭერზე თავიდან არ მოგიწიოთ შეყვანა).ფილტრში აუცილებელია გაიფილტროს ჩანაწერები შექმნის თარიღით,ტრანსპორტირების დაწყების თარიღით ან ზედნადების ნომრით ჩამოთვლილთაგან რომელიმე მაინც უნდა იყოს გამოყენებული. შეგიძლიათ ასევე დამატებით გამოიყენოთ სხვა ფილტრებიც. ამ შემთხვევაში მონიშნეთ ველი "შექმნის თარიღი" მიუთითეთ სასურველი დიაპაზონი და დააჭირეთ ღილაკს "ჩამოტვირთე ზედნადებები შემოსავლების სამსახურის მონაცემთა ბაზიდან".

| 2                                                                                             |                                                                                                    |                      |                | ჩამ         | ოტვირთე ზედ  | დნადები              |             |         |        | ~ |  |  |  |  |
|-----------------------------------------------------------------------------------------------|----------------------------------------------------------------------------------------------------|----------------------|----------------|-------------|--------------|----------------------|-------------|---------|--------|---|--|--|--|--|
|                                                                                               | სერვისის მომხმარებლის oris_oris:206322102 🗸                                                                        |                      |                |             |              |                      |             |         |        |   |  |  |  |  |
|                                                                                               | შეინახე პაროლი 🗹 🐽 🏎                                                                                               |                      |                |             |              |                      |             |         |        |   |  |  |  |  |
| ორგანიზაცია სატესტო                                                                           |                                                                                                    |                      |                |             |              |                      |             |         |        |   |  |  |  |  |
|                                                                                               | 🗆 ტიპი                                                                                                    |                      |                |             |              |                      |             |         |        |   |  |  |  |  |
|                                                                                               | L ტიპი                                                                                                    |                      |                |             |              |                      |             |         |        |   |  |  |  |  |
|                                                                                               | იდვე                                                                                                    | ლის პირადი ნომერი    | ა და საიდენტ   | იფიკაციო კ  | ოდი          |                      |             |         |        |   |  |  |  |  |
| 🗌 სტ                                                                                          | ქატუს                                                                                                    | 0                    |                |             |              |                      |             |         |        |   |  |  |  |  |
| 🗌 მა                                                                                          | ნქანი                                                                                                    | ს ნომერი             |                |             |              |                      |             |         |        |   |  |  |  |  |
| <b>√</b> 7                                                                                    | ექმნის                                                                                                    | 000000               | 14.10.2021     |             | - 17.10.2021 |                      |             |         |        |   |  |  |  |  |
|                                                                                               | რანსპ                                                                                                    | დაწყების თარიღი      |                |             |              |                      |             |         |        |   |  |  |  |  |
| 🗌 ჩა                                                                                          | ბარებ                                                                                                    | ის თარიღი            |                |             |              |                      |             |         |        |   |  |  |  |  |
| 🗌 ው                                                                                           | ასრუ                                                                                                    | ღების თარიღი         |                |             |              |                      |             |         |        |   |  |  |  |  |
| 06                                                                                            | ღოლ                                                                                                    | ის პირადი ნომერი დ   | და საიდენტიფ   | ვიკაციო კო  | დი           |                      |             |         |        |   |  |  |  |  |
| სრ                                                                                            | რული<br>                                                                                                    | თანხა<br>აბის ნაეირი |                |             |              |                      |             |         |        |   |  |  |  |  |
|                                                                                               | ედიაღ<br>• ე - ლ •                                                                                                 | ების სოძეოი          |                |             |              |                      |             |         |        |   |  |  |  |  |
| □ 3°                                                                                          | ათებლ<br>თებო                                                                                                    |                      |                |             |              |                      |             |         |        |   |  |  |  |  |
|                                                                                               | 2002                                                                                                    | Coo 000000000        |                |             |              |                      |             |         |        |   |  |  |  |  |
|                                                                                               |                                                                                                    | ჩამ                  | ოტვირთე ზე     | დნადებები   | შემოსავლების | სამსახურის მონაცემთა | ა ბაზიდან   |         |        |   |  |  |  |  |
|                                                                                               | ID <b>ზედნადების ნომერი</b> ტიპი შექმნის თარიღი კოდი გამყიდველის დასახელება მთლიანი თანხა მყიდველის მყიდ ^<br>კოდი |                      |                |             |              |                      |             |         |        |   |  |  |  |  |
| 31                                                                                            | 65                                                                                                    | 0625060855           | შიდა გადაზიდვა | 2021-10-17. | 206322102    | სატესტო              |             | სატესტო | 2063   |   |  |  |  |  |
| ▶ 32 65 0625093258 ຄາϝົາຮຽວພັງຢູ່ຫນ5 2021-10-17 12345678 ພຽງປະຜູ້ຫk ພຽງປະຜູ້ຫk 1500.0000 ເມຊຽ |                                                                                                    |                      |                |             |              |                      |             |         |        |   |  |  |  |  |
| <<br>35                                                                                       |                                                                                                    |                      |                |             |              |                      | 162977 4100 |         | >      | _ |  |  |  |  |
|                                                                                               |                                                                                                    | m 0 m0 b             |                | Г           |              |                      | 102077.4100 |         |        |   |  |  |  |  |
| სერვ                                                                                          | კისის                                                                                                    | შემოწმება            |                |             | დეტალურად    | ძწოლოდ მიიღე         |             |         | დახურე |   |  |  |  |  |

ეკრანზე გამოჩნდება ფილტრის შესაბამისი სასაქონლო ზედნადებები. **დეტალურად** ამ ღილაკზე დაჭერით ვნახავთ მონიშნული სასაქონლო ზედნადების სასაქონლო სიას.

მხოლოდ ღილაკზე დაჭერით მხოლოდ ჩამოტვირთვა მოხდება პროგრამაში ზედნადების , მიიღე ღილაკზე დაჭერით შემოსავლების სამსახურის ვებ გვერდზე ზედნადებს შეეცვლება მდგომარეობა,გახდება მიღებული.დააჭირეთ ღილაკს "მხოლოდ" ან "მიიღე", რომელიც გსურთ.იხილავთ ეკრანს:

| 🚰 👘 მაკროსი (შემოსავლების სამსახური - ზედნადების ჩამოტვირთვა) | - 🗆 🗙      |
|---------------------------------------------------------------|------------|
| მონიშნეთ მიღების ოპერაციის შესრულების თარიღი                  |            |
| 🔘 შექმნის თარიღი [17.10.2021]                                 |            |
| 🔿 ტრანსპორტირების დაწყების თარიღი [17.10.2021]                |            |
| 🔿 გააქტიურების თარიღი [17.10.2021]                            |            |
| 🔿 ჩაბარების თარიღი []                                         |            |
| 🔿 დასრულების თარიღი []                                        |            |
|                                                               |            |
| OK                                                            | შევწყვიტოთ |

მონიშნეთ ის მოსანიშნი რომელი თარიღითაც გსურთ პროგრამაში დაემატოს მიღების ოპერაცია. ამ შემთხვევაში მონიშნული დატოვეთ ველი "შექმნის თარიღი"

დააჭირეთ ღილაკს **OK.** 

| <b>M</b>                                                                                                    | ახალ                  | ი მიღების ოპ | იერაცია |             |           | - 🗆 🗙       |  |  |  |  |  |  |
|----------------------------------------------------------------------------------------------------|-----------------------|--------------|---------|-------------|-----------|-------------|--|--|--|--|--|--|
| ოპერაციის თარიღი 👖 10.2021 00:00:00 🔲 🔻 დოკუმენტის ნომერი 5                                                                                                    |                       |              |         |             |           |             |  |  |  |  |  |  |
| გამყიდველი/მომწოდებელი მიმღები სხვადასხვა გატარებები                                                                                                    |                       |              |         |             |           |             |  |  |  |  |  |  |
| გ <sup>აგ</sup> ყიდველი 12345678910] შპს "მომწოდებელი" ჩვეულებრივი [                                                                                                    |                       |              |         |             |           |             |  |  |  |  |  |  |
| მომწოდებელი 12345678910 შპს "მომწოდებელი"                                                                                                    |                       |              |         |             |           |             |  |  |  |  |  |  |
| მომწოდებლის მისამართი                                                                                                    |                       |              |         |             |           |             |  |  |  |  |  |  |
| გადახდის ვადა                                                                                                    |                       |              |         |             |           | ,           |  |  |  |  |  |  |
| ღირებულების ცენტრი საწყობი                                                                                                    |                       |              |         |             |           |             |  |  |  |  |  |  |
| 3రాలింతు Gel                                                                                                    | ] 📃 კურსი ფიქსირებული | <b>3</b> 5   |         |             | კურსი     | 1           |  |  |  |  |  |  |
| კომენტარი                                                                                                    |                       |              |         |             |           |             |  |  |  |  |  |  |
| საგნები ხარჯის გადასანაწილებელი ინვოის                                                                                                    | სების საგნები         |              |         |             | თანხა     | 4000.00     |  |  |  |  |  |  |
|                                                                                                    |                       |              |         |             |           |             |  |  |  |  |  |  |
| კოდი საგან რაოდენობა ერთ; ფასი თანხა <sup>დ</sup> ღე<br>კანაკვე; დების სავნის სავნის სავნის სავნის სავნის სავნის სავნის სავნის სავნის სავნის სავნის სავნის სავნის სავნის სავნის დეკ-ს<br>ერთელი ბება |                       |              |         |             |           |             |  |  |  |  |  |  |
| ▶ 1 150.0000                                                                                                    | 10.00 1500.00 18.00   | 228.81       |         | 001 საქონეღ | ღი1 ცალი  | ჩვეულებრივი |  |  |  |  |  |  |
| 2 100.0000                                                                                                    | 25.00 2500.00 18.00   | 381.36       |         | 005 საქონეღ | ღი3 ცალი  | ჩვეულებრივი |  |  |  |  |  |  |
| 2                                                                                                    | 4000.00               | 610.17       |         |             |           |             |  |  |  |  |  |  |
| P                                                                                                    |                       |              |         |             | შევინახოთ | უარი        |  |  |  |  |  |  |

გამოვა მიღების ოპერაციის ეკრანი, თუ ეს საქონელი უკვე გვაქვს სასაქონლო სიაში მაშინ დაუკავშირეთ ბაზაში არსებულ საქონელს.

ჩამოტვირთულ ზედნადებში არის ორი დასახელების საქონელი. ერთი საქონელი (კოდი "001", დასახელება "საქონელი1")არის ისეთი რომელიც უკვე გაქვთ ბაზაში განხილული დოკუმენტაციების მაგალითებიდან გამომდინარე. შეგიძლიათ ზიდნადებში არსებული საქონელი ბაზაში არსებულ საქონელთან. დააკავშიროთ დადექით კოდის ან საგნის დასახელების ველზე დააჭირეთ 🛄 ღილაკს ან Alt+B ,საგნების სიაში მოძებნეთ შესაბამისი საქონელი და დააჭირეთ ღილაკს "**ავირჩიოთ"** . თუ ერთხელ მაინც დავაკავშირებთ სასაქონლო ზედნადებით მიღებულ საქონელს პროგრამაში არსებულთან სისტემა ამ კავშირს იმახსოვრებს და შემდგომ იგივე მომწოდებლისგან მოწოდებულ საქონელს ავტომატურად დააკავშირებს ჩამოტვირთვისას.

მეორე საქონელი (კოდი "005" , დასახელება "საქონელი3") არ გაქვთ მონაცემთა ბაზაში და სასაქონლო სიაშიც უნდა დავუმატოთ. თუ რამდენიმე საქონელია

შეგიძლიათ ყველა მონიშნოთ Ctrl +A ან მაუსით და დააჭიროთ ღილაკს მივანიჭოთ მშობელი ანგარიში მონიშნულ ჩანაწერებს, ღილაკზე დაჭერით გადიხართ ანგარიშების სიაზე აირჩიეთ სასურველი საქონლის მშობელი ანგარიში (ამ შემთხვევაში 1610) და დააჭირეთ ღილაკს "ავირჩიოთ". სააღრიცხვო ანგარიშის

ველში ჩაიწერება თქვენს მიერ არჩეული ანგარიში. შემდეგ დააჭირეთ ღილაკს 🗱 მივანიჭოთ საგნის ტიპი მონიშნულ ჩანაწერებს ,რომლებშიც ველი [კოდი] ცარიელია

| 2     | აირჩიეთ საგნის ტი          | პი 💌 |  |  |  |  |  |  |  |  |
|-------|----------------------------|------|--|--|--|--|--|--|--|--|
| დავუ  | მატოთ ახალი                |      |  |  |  |  |  |  |  |  |
| 0- (  | 🗩 🎾 საქონელი               |      |  |  |  |  |  |  |  |  |
| 1- (  | 1 - 🔿 💾 მირითადი საშუალება |      |  |  |  |  |  |  |  |  |
| 2 - ( | 🗋 🚓 🏶 მომსახურება          |      |  |  |  |  |  |  |  |  |
|       |                            |      |  |  |  |  |  |  |  |  |
|       | 🖑 ავირჩიოთ                 | უარი |  |  |  |  |  |  |  |  |

გამოსულ ეკრანზე მონიშნეთ შესაბამისი საგნის ტიპი თუ საქონელია საქონელი თუ ძირითადი საშუალებაა, ძირითადი საშუალება. დააჭირეთ ღილაკს "**ავირჩიოთ".** 

შემდეგ დააჭირეთ ღილაკს 💐 შექმენით ახალი საგანი მომწოდებლის კოდითა და დასახელებით ,რომლებშიც ველი [კოდი] ცარიელია . საქონელი დაემატება საგნების სიაში.

| K | 3                                                                     |        |         |               |        |             |           | ახალ           | ი მიღები   | ის ოპ         | ერაცია          |                |                  |                      |                   |                    | ×       |
|---|-----------------------------------------------------------------------|--------|---------|---------------|--------|-------------|-----------|----------------|------------|---------------|-----------------|----------------|------------------|----------------------|-------------------|--------------------|---------|
|   |                                                                       | ოპერ   | რაციის  | თარიღი 17.1   | 10.202 | 1 00:00:00  |           | დოკუმე         | ნტის ნომერ | o 5           | -               | <b>•</b>       |                  |                      |                   |                    |         |
|   | გა8ყიდველი/მო8წოდებელი მიმღები სხვადასხვა გატარებები                  |        |         |               |        |             |           |                |            |               |                 |                |                  |                      |                   |                    |         |
|   | გ <sup>აგ</sup> ყიდველი [12345678910 [] შპს "მომწოდებელი" ჩვეულებრივი |        |         |               |        |             |           |                |            |               |                 | (Ċ:            |                  |                      |                   |                    |         |
|   | 8ომწოდებელი 12345678910 მპს "მომწოდებელი"                             |        |         |               |        |             |           |                |            |               |                 |                |                  |                      |                   |                    |         |
|   | მომწოდებლის მისამართი                                                 |        |         |               |        |             |           |                |            |               |                 |                |                  |                      |                   |                    |         |
|   |                                                                       |        | გად     | იანდის ვადა   | ]      |             |           |                |            |               |                 |                |                  |                      |                   |                    |         |
|   | ļ                                                                     | ღირებუ | ულები   | ს ცენტრი საწ  | ყობი   |             |           |                |            |               |                 |                |                  |                      |                   |                    |         |
|   |                                                                       |        |         | 3ალუტა GEI    | 2      | 33          | რსი ფიქსი | რებული         | 5          |               |                 |                |                  |                      | კურსი             |                    | 1       |
|   |                                                                       |        | 3       | ომენტარი      |        |             |           |                |            |               |                 |                |                  |                      |                   |                    |         |
| [ | საგნები                                                               | ხარე   | დის გად | დასანაწილებელ | ი ინვო | ისების საგნ | ები       |                |            |               |                 |                |                  | c                    | იანხა             |                    | 4000.00 |
|   | ВЙ                                                                    | × ×    |         |               |        |             |           |                |            |               |                 |                |                  |                      |                   |                    |         |
|   |                                                                       |        |         |               |        |             |           |                |            |               | (Sec.)          | lusant         |                  | 8                    | 80850002          | 80850002           | mal     |
|   |                                                                       | კოდი   | საგან   | რაოდენობა     | ერთე   | ფასი        | თანხა     | დღგ<br>განაკვე | ಥ೮ನಿ       | საგნი<br>ტიპი | ინვოის<br>ხარჯი | 88ობე<br>ანჯარ | მომწოდ<br>საგნის | საგნის<br>დასახილება | საგნის<br>ერთეული | საგნის დღე<br>ტიპი | 2-b     |
|   | 1                                                                     | 001    | სა      | 150.0000      | ß\$    | 10.00       | 1500.00   | 18.00          | 228.81     | სა            |                 | 1610           | კოდი<br>001      | საქონელი1            | 35000             | ჩვეულებ(           | 5030    |
|   | ▶ 2                                                                   | 005    | სა      | 100.0000      | GS     | 25.00       | 2500.00   | 18.00          | 381.36     | სა            |                 | 1610           | 005              | საქონელი3            | ცალი              | ჩვეულებ            | რივი    |
|   |                                                                       |        |         | ·<br>         |        |             |           |                |            |               |                 |                |                  |                      |                   |                    |         |
|   | 2                                                                     |        |         |               |        |             | 4000.00   |                | 610.17     |               |                 |                |                  |                      |                   |                    |         |
|   | P                                                                     |        |         |               |        |             |           |                |            |               |                 |                |                  |                      | შევინახოთ         | უა                 | რი      |

დავაჭიროთ ღილაკს "შევინახოთ" .შემდეგ ღილაკს "კი ". მიღების ოპერაციების სიას დაემატება მიღების ოპერაცია.